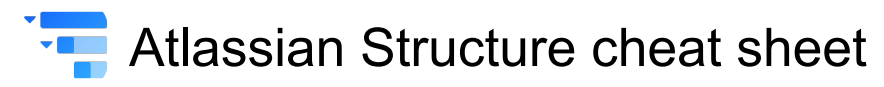

## Navigation

| Left click                       | Select Issue            |
|----------------------------------|-------------------------|
| 0                                | Show/Hide Issue Details |
| Up arrow or K                    | Previous Issue          |
| Down arrow or J                  | Next Issue              |
| Right arrow                      | Expand Sub-Issues       |
| Left arrow                       | Collapse Sub-Issues     |
| Page Up / Down<br>or Home or End | For Large Structure     |
| T then T                         | Add Column              |
| + then +                         | Expand All              |
| - then -                         | Collapse All            |

# **Changing Structure**

| Ctrl + Up arrow                        | Move Up                                             |
|----------------------------------------|-----------------------------------------------------|
| Ctrl + Down arrow                      | Move Down                                           |
| Ctrl + Right arrow                     | Indent                                              |
| Ctrl + Left arrow                      | Outdent                                             |
| Shift + Left click +<br>Move the mouse | Drag and Drop                                       |
| Enter                                  | New Issue                                           |
| Insert or Shift +<br>Enter             | New Sub-Issue                                       |
| Del                                    | Remove from Structure                               |
| Alt + Up arrow /<br>Down arrow         | (in Add dialog) Select between<br>Folder/Issue/Page |

#### **Structure Views**

| V then V        | Switch View             |
|-----------------|-------------------------|
| V then V then V | Return to Previous View |
| V then S        | Save View               |
| V then S then S | Save View As            |
| V then R        | Revert Changes to View  |
| V then W        | Text Wrapping           |
| V then H        | Horizontal Scrolling    |

## **Changing issues**

| Double click | Edit Field   |
|--------------|--------------|
| Tab or F2    | Edit Summary |

| Enter or Ctrl +<br>Enter                  | Finish & Save        |
|-------------------------------------------|----------------------|
| Esc                                       | Cancel Field Changes |
| Tab or Ctrl + Alt +<br>Right arrow        | Edit Next Field      |
| Shift + Tab or Ctrl<br>+ Alt + Left arrow | Edit Previous Field  |
| Ctrl + Alt + Down<br>arrow                | Edit Next Issue      |
| Ctrl + Alt + Up<br>arrow                  | Edit Previous Issue  |

# Searching & Adding to Structure

| S then S     | Switch Structure |
|--------------|------------------|
| Ctrl + Enter | Add Issue        |

#### Selecting issues

| Space                                                          | Toggle Selection         |
|----------------------------------------------------------------|--------------------------|
| Ctrl + A                                                       | Select All               |
| Shift + Right arrow                                            | Select All Sub-Issues    |
| Shift + Left arrow                                             | Deselect All Sub-Issues  |
| Shift + Up arrow /<br>Down arrow                               | Expand Selection Up/Down |
| Shift + Page Up /<br>Down or Shift +<br>Home or Shift +<br>End | Bulk Selection           |
| Esc                                                            | Clear Selection          |

### **Standard JIRA Actions**

|                  | Operations Dialog |
|------------------|-------------------|
| E                | Edit Issue        |
| М                | Comment on Issue  |
| А                | Assign Issue      |
| 1                | Assign to Me      |
| L                | Edit Issue Labels |
| Alt + Down arrow | Actions Drop-Down |

### Advanced

| R then R | Hide/Show Resolved    |
|----------|-----------------------|
| Ctrl + X | Cut (Prepare to Move) |

| Ctrl + V         | Paste (Move)                                       |
|------------------|----------------------------------------------------|
| Ctrl + Shift + V | Paste Sub-Issue (Move)                             |
| Ctrl + .         | Fix/Unfix View on Issue                            |
| ١                | Switch Panel                                       |
| I then I         | View Full-Size Image                               |
| Shift + O        | Show/Hide Issue Details without<br>Switching Panel |
| ~                | Show Automation                                    |
| D then D         | Toggle Structure description                       |

Source: Documentation

Last modification: 20/02/2023 08.16.06

More information: defkey.com/da/atlassianstructure-jira-shortcuts

Customize this PDF...